## REGISTRERERING AF DØGNBOKSPOSE Vejledning

## NY REGISTRERING

Vælg: Registrer døgnboksindlevering.

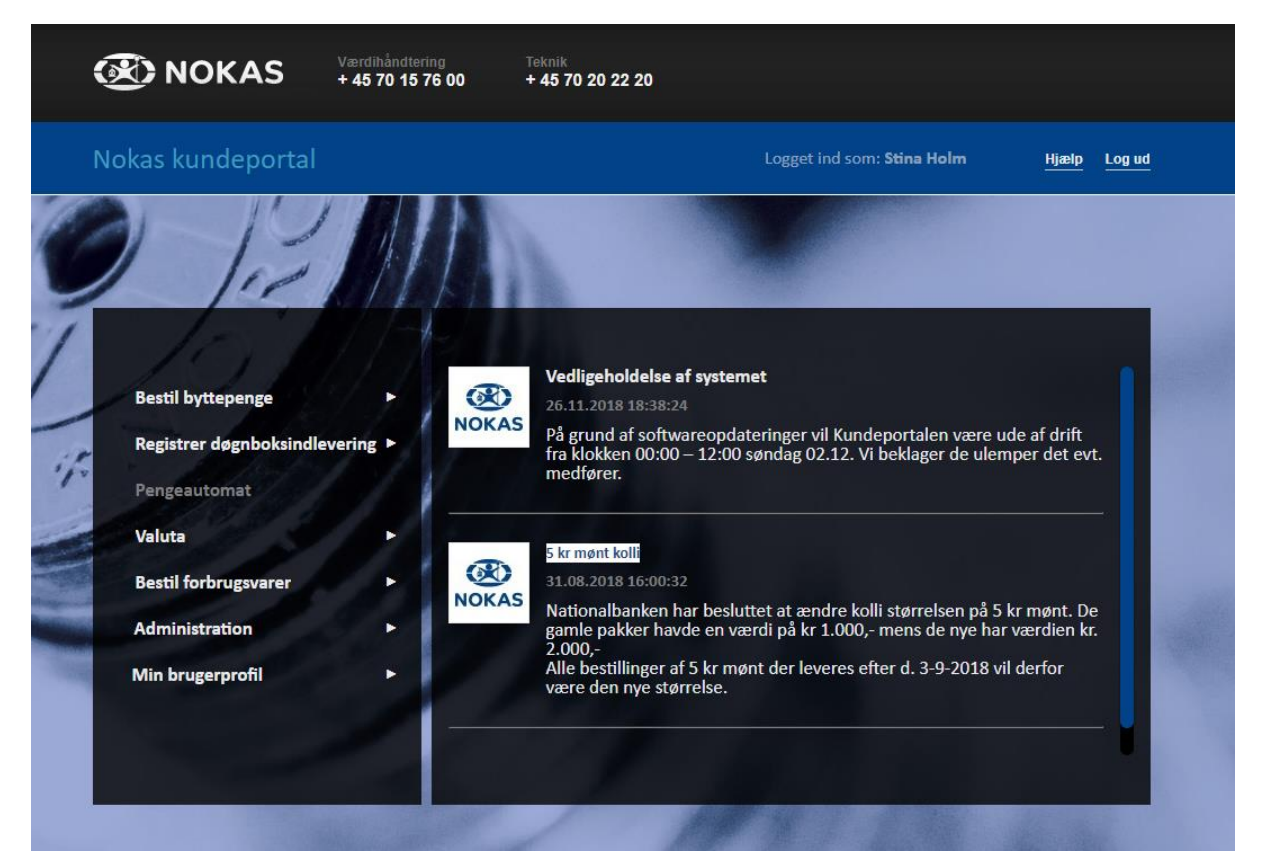

| Nokas kundepo                                            | rtal                                            | Logget ind som:                                                                           | Hjælp Log ud                   |
|----------------------------------------------------------|-------------------------------------------------|-------------------------------------------------------------------------------------------|--------------------------------|
| Ny registrering                                          | Mine registreringer                             |                                                                                           |                                |
| Ny registrering<br>Kunde *<br>Skriv mindst 3 tegn for at | søge<br>• Find dit kunden                       | ummer og navn i rullenmenuen                                                              |                                |
| Opgørelse *                                              | Dette felt skal<br>ikke udfyldes                |                                                                                           |                                |
| Døgnboks *                                               | Vælg, hvilken døgboks,<br>du vil lægge posen i. | Labelnummeret er det<br>nummer, der står under<br>stregkoden på din label<br>på 12 cifre. | Omsætningsdato 7<br>11.02.2020 |

|                                                                           | Kontanter                                                                                                    |                                                          |                  |                                                                                                    |                                                               |                                                                                                    |
|---------------------------------------------------------------------------|----------------------------------------------------------------------------------------------------|----------------------------------------------------------|------------------|----------------------------------------------------------------------------------------------------|---------------------------------------------------------------|----------------------------------------------------------------------------------------------------|
|                                                                           | Værdi                                                                                                    | Antal sedler                                             | 0                | Bel                                                                                                    | øb for sedle                                                  | r                                                                                                    |
|                                                                           | 1000 kr                                                                                                    |                                                          |                  |                                                                                                    |                                                               |                                                                                                    |
|                                                                           | 500 kr                                                                                                    |                                                          |                  |                                                                                                    |                                                               |                                                                                                    |
|                                                                           | 200 kr                                                                                                    |                                                          |                  | Registrer antal sedler<br>af hver type.                                                                                     |                                                               |                                                                                                    |
|                                                                           | 100 kr                                                                                                    |                                                          |                  |                                                                                                    |                                                               |                                                                                                    |
|                                                                           | 50 kr                                                                                                    |                                                          |                  |                                                                                                    |                                                               |                                                                                                    |
|                                                                           | Subtotal                                                                                                    |                                                          |                  |                                                                                                    |                                                               | 0                                                                                                    |
|                                                                           |                                                                                                    |                                                          |                  |                                                                                                    |                                                               |                                                                                                    |
| ✓ Møn<br>Møntkvitte                                                       | tkvittering<br>ring nummer Mør                                                                                                    | ntkvittering beløb (DKK)                                 | Ban<br>Næ        | <b>k</b><br>Istved Nykredit                                                                                                 | •                                                             | Vælg "tilføj"                                                                                                    |
| Møntkvitte                                                                | ering nummer                                                                                                    | Møntkvittering beløb (                                   | (DKK)            | Bank                                                                                                    | Har du mønt, tælles<br>Møntkvittering lægg                    | disse i mønttæller.                                                                                                   |
| Møntkvitte<br>Total indl                                                  | ering nummer<br>everet i DKK                                                                                                    | Møntkvittering beløb (                                   | (DKK)            | Bank<br>Her vælges den<br>filial mønttælleren<br>står i                                                                     | Har du mønt, tælles<br>Møntkvittering lægg<br>registreres her | disse i mønttæller.<br>es i døgnbokspose, og                                                                          |
| Møntkvitte<br>Total indl<br>☑ Valu<br>Valuta typ                          | ering nummer<br>everet i DKK<br>Ita                                                                                                    | Møntkvittering beløb (                                   | (DKK)<br>B       | Bank<br>Her vælges den<br>filial mønttælleren<br>står i                                                                     | Har du mønt, tælles<br>Møntkvittering lægg<br>registreres her | disse i mønttæller.<br>es i døgnbokspose, og<br>/ælg "tilføj"                                                         |
| Møntkvitte<br>Total indl<br>⊻ Valu<br>Valuta typ                          | ering nummer<br>everet i DKK<br>Ita<br>ie                                                                                                    | <b>Møntkvittering beløb (</b><br>Vælg valuta i rullemenu | (DKK)<br>B       | Bank<br>Her vælges den<br>filial mønttælleren<br>står i<br>eløb @<br>Tast tota                                              | Har du mønt, tælles<br>Møntkvittering lægg<br>registreres her | disse i mønttæller.<br>es i døgnbokspose, og<br>/ælg "tilføj"<br>Tilføj                                               |
| Møntkvitte<br>Total indl<br>☑ Valu<br>Valuta typ                          | ering nummer<br>everet i DKK<br>Ita<br>ie<br>•                                                                                                    | Møntkvittering beløb (<br>Vælg valuta i rullemenu<br>Bel | (DKK)<br>B<br>øb | Bank<br>Her vælges den<br>filial mønttælleren<br>står i<br>teløb •<br>Tast tota<br>Beløb (DKK)                              | Har du mønt, tælles<br>Møntkvittering lægg<br>registreres her | disse i mønttæller.<br>tes i døgnbokspose, og<br>/ælg "tilføj"<br>Tilføj                                              |
| Møntkvitte<br>Total indl<br>☑ Valu<br>Valuta typ<br>Valuta type<br>Total  | ering nummer<br>everet i DKK<br>Ita<br>ie<br>T                                                                                                    | Møntkvittering beløb (<br>Vælg valuta i rullemenu<br>Bel | (DKK)<br>B<br>øb | Bank<br>Her vælges den<br>filial mønttælleren<br>står i<br>reløb @<br>Tast tota<br>Beløb (DKK)                              | Har du mønt, tælles<br>Møntkvittering lægg<br>registreres her | disse i mønttæller.<br>es i døgnbokspose, og<br>/ælg "tilføj"<br>Tilføj                                               |
| Møntkvitte<br>Total indl<br>✓ Valu<br>Valuta type<br>Valuta type<br>Total | everet i DKK<br>tta<br>ee<br>••                                                                                                    | Møntkvittering beløb (<br>Vælg valuta i rullemenu<br>Bel | B<br>øb          | Bank<br>Her vælges den<br>filial mønttælleren<br>står i<br>Tast tota<br>Beløb (DKK)<br>0                                    | Har du mønt, tælles<br>Møntkvittering lægg<br>registreres her | disse i mønttæller.<br>tes i døgnbokspose, og<br>/ælg "tilføj"<br>Tilføj                                              |
| Møntkvitte<br>Total indl<br>Valuta typ<br>Valuta type<br>Total            | ering nummer<br>everet i DKK<br>Ita<br>ie<br>e<br>ret i DKK og valuta (DKK)                                                                                                    | Møntkvittering beløb (<br>Vælg valuta i rullemenu<br>Bel | (DKK)<br>B<br>Øb | Bank<br>Her vælges den<br>filial mønttælleren<br>står i<br>Tast tota<br>Beløb (DKK)<br>0                                    | Har du mønt, tælles<br>Møntkvittering lægg<br>registreres her | disse i mønttæller.<br>Jælg "tilføj"<br>Tilføj                                                                        |
| Møntkvitte<br>Total indl<br>✓ Valu<br>Valuta type<br>Valuta type<br>Total | everet i DKK tta te ta te ta t | Møntkvittering beløb (<br>Vælg valuta i rullemenu<br>Bel | (DKK)<br>B<br>Øb | Bank<br>Her vælges den<br>filial mønttælleren<br>står i<br>Tast tota<br>Beløb (DKK)<br>0<br>ed tilsvarende indhold bliver o | Har du mønt, tælles<br>Møntkvittering lægg<br>registreres her | titter<br>disse i mønttæller.<br>jes i døgnbokspose, og<br>/ælg "tilføj"<br>Tilføj<br>boks. ?<br>er<br>rfør til Nokas |

Vælg "Udkast", hvis du vil kunne ændre i denne registrering. Vælg "Gem og bekræft", hvis du er klar til endeligt at registrere din pose.

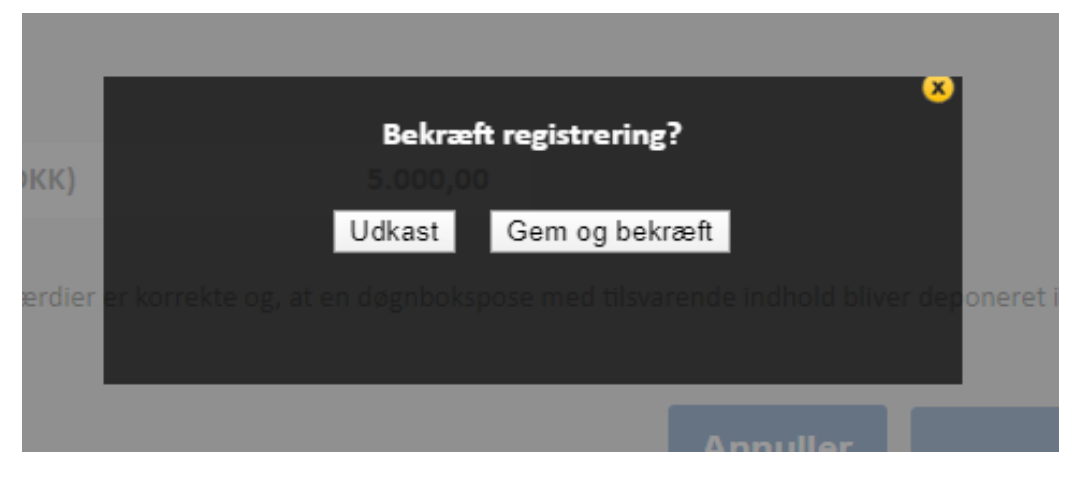

Du vil nu få et kvitteringsbillede, der viser det, du lige har registreret. Denne kvittering kan du sende til din E-mail eller udskrive.

| Møntkvi<br>Registrerings                                                                                       | ttering beløb<br>oversigt          | (DKK)                        | Bank            | krodit                         | ×               |
|----------------------------------------------------------------------------------------------------|------------------------------------|------------------------------|-----------------|--------------------------------|-----------------|
| Kunden<br>Adresse<br>Bankkonto Nu<br>Posenummer<br>Reg.dato<br>Transaktions o<br>Registreret af<br>Total (DKK) | i<br>mmer :<br>i<br>lato :<br>i    |                              |                 |                                |                 |
| Bemærk: Ever<br>henhold til aft                                                                                | ituelle gebyre<br>ale              | er til bank elle             | er kontantder   | oot håndtere                   | es i            |
| Værdi                                                                                                    | 1.000 kr <sup>Be</sup><br>50 kr    |                              | Antal<br>1<br>1 | Beløk<br>sb (DKK) <u>1</u> .   | 000,00<br>50,00 |
| Mandada                                                                                                    | -                                  | Manalasia                    |                 |                                |                 |
| wøntkvitterin                                                                                                  | g                                  | Ινιφητκνιτι                  | ering beløb     | Daula                          |                 |
| nummer                                                                                                    |                                    |                              | (DKK)           | Silkeborg                      |                 |
| 22                                                                                                    |                                    |                              | 12,00           | Nykredit                       | _               |
|                                                                                                    |                                    |                              |                 |                                |                 |
| Valuta                                                                                                    |                                    |                              | Beløb           | Beløb (DKI                     | ()              |
| EUR                                                                                                    |                                    |                              | 5,00            |                                | 36,91           |
| Valuta handle<br>indbetaling jf.                                                                               | s til Nationalt<br>prisliste for k | oankens midd<br>øb af valuta | lelkurs, sat da | agen før                       |                 |
|                                                                                                    | e og, Email kv                     | vittering e med              | l tilsvare Udsl | <mark>kriv (</mark> I bliver d | e Luk tien      |
|                                                                                                    |                                    |                              |                 |                                |                 |
|                                                                                                    |                                    |                              | Ann             | uller                          | Realstre        |

Bemærk, at du først har registreret endeligt, når du har valgt "Gem og bekræft" og får vist kvitteringsbilledet.

## SE DINE REGISTRERINGER

| Kriv mindst 3 tegn for a | at søge | Her ka                 | an du vælge f | orskellige     |                  |                     |                   |
|--------------------------|---------|------------------------|---------------|----------------|------------------|---------------------|-------------------|
| Øgnboks                  | •       | søgek                  | riterier      |                |                  |                     |                   |
|                          |         |                        |               |                |                  | • Reg.dato          | Omsætningsdato    |
| osenummer                | Status  | Vis kun<br>differencer |               | Fra og med dat | 0                | Til og med d        | ato               |
|                          | Alle    | •                      |               |                |                  |                     |                   |
| ankkonto                 |         | Nedenstående e         | r blot eksemr | bler           |                  |                     |                   |
|                          |         | på registreringe       | r             |                |                  | Sø                  | g Ryd fel         |
|                          |         |                        |               |                |                  | Ekspo               | orter til Excel   |
|                          | Kunde   | Posenummer             | Reg.dato      | <u>Status</u>  | <u>Reg.beløb</u> | <u>Optalt beløb</u> | <b>Difference</b> |
|                          |         | 624300100201           | 20.08.2019    | Forudbetalt    | 16 518,00        |                     |                   |
|                          |         | 424252000324           | 20.08.2019    | Forudbetalt    | 7 096,70         |                     |                   |
|                          |         |                        |               |                |                  |                     |                   |
|                          |         |                        |               |                |                  |                     |                   |
|                          |         |                        |               |                |                  |                     |                   |
|                          |         |                        |               |                |                  |                     |                   |
|                          |         |                        |               |                |                  |                     |                   |
|                          |         |                        |               |                |                  |                     |                   |
|                          |         |                        |               |                |                  |                     |                   |
|                          |         |                        |               |                |                  |                     |                   |